## EMPRUNTER UN LIVRE NUMÉRIQUE

Ça vous dit d'essayer?

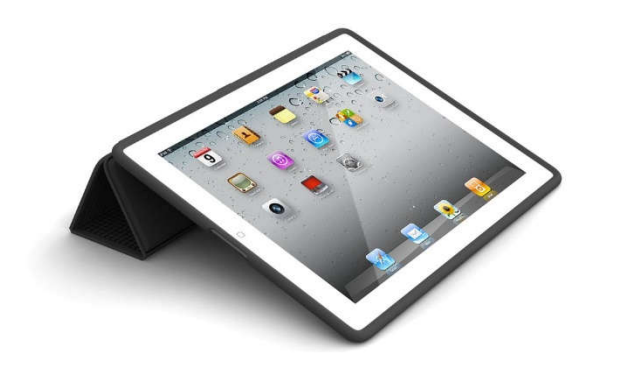

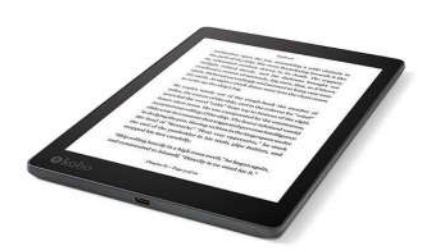

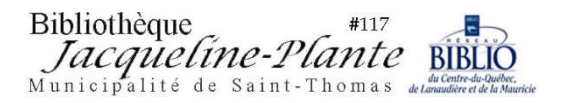

Bibliothèque #117 Jacqueline-Plante inalité de Saint-Thomas

Grâce à votre abonnement à la bibliothèque Jacqueline-Plante de Saint-Thomas, vous avez la possibilité d'emprunter **gratuitement** des livres numériques via le Réseau Biblio CQLM.

Vous aurez besoin de votre **numéro d'abonné** et de votre **NIP**. Il se peut qu'on vous demande également votre adresse courriel.

Si vous ne connaissez pas votre NIP, communiquez avec la bibliothèque au 450 759-3405 poste 230.

## <u>Étape 1</u>

Dans la barre d'adresse de votre moteur de recherche Internet,

inscrivez l'adresse suivante: <u>https://biblietcie.ca</u>

| Nouvel onglet × +                                                                                                    |               | 0 11       |
|----------------------------------------------------------------------------------------------------|---------------|------------|
| C C C S https://biblietcie.ca          Image: Applications       Reseau BIBLIO COL       Search Results for e       G nutrition lanaudière       D Lost cases ; les éniq       Nouvel onglet       Services jeunesse l                                                                                                    |               | <b>e</b> : |
| Gmail                                                                                                    | Images        |            |
| Google                                                                                                    |               |            |
| Effectuez une recherche sur Google ou saisissez une URL                                                                                                    |               | - 1        |
| +                                                                                                    |               |            |
| Réseau BIBLIO Réseau BIBLIO CCJ Web Store Ajouter un racc                                                                                                    |               |            |
|                                                                                                    |               |            |
| <ul> <li>Image: Second second sec</li></ul> | 117<br>Lete F |            |

### En haut à droite, cliquez sur SE CONNECTER

\*Si vous le désirez, ajoutez cette adresse dans vos FAVORIS en cliquant sur l'étoile.

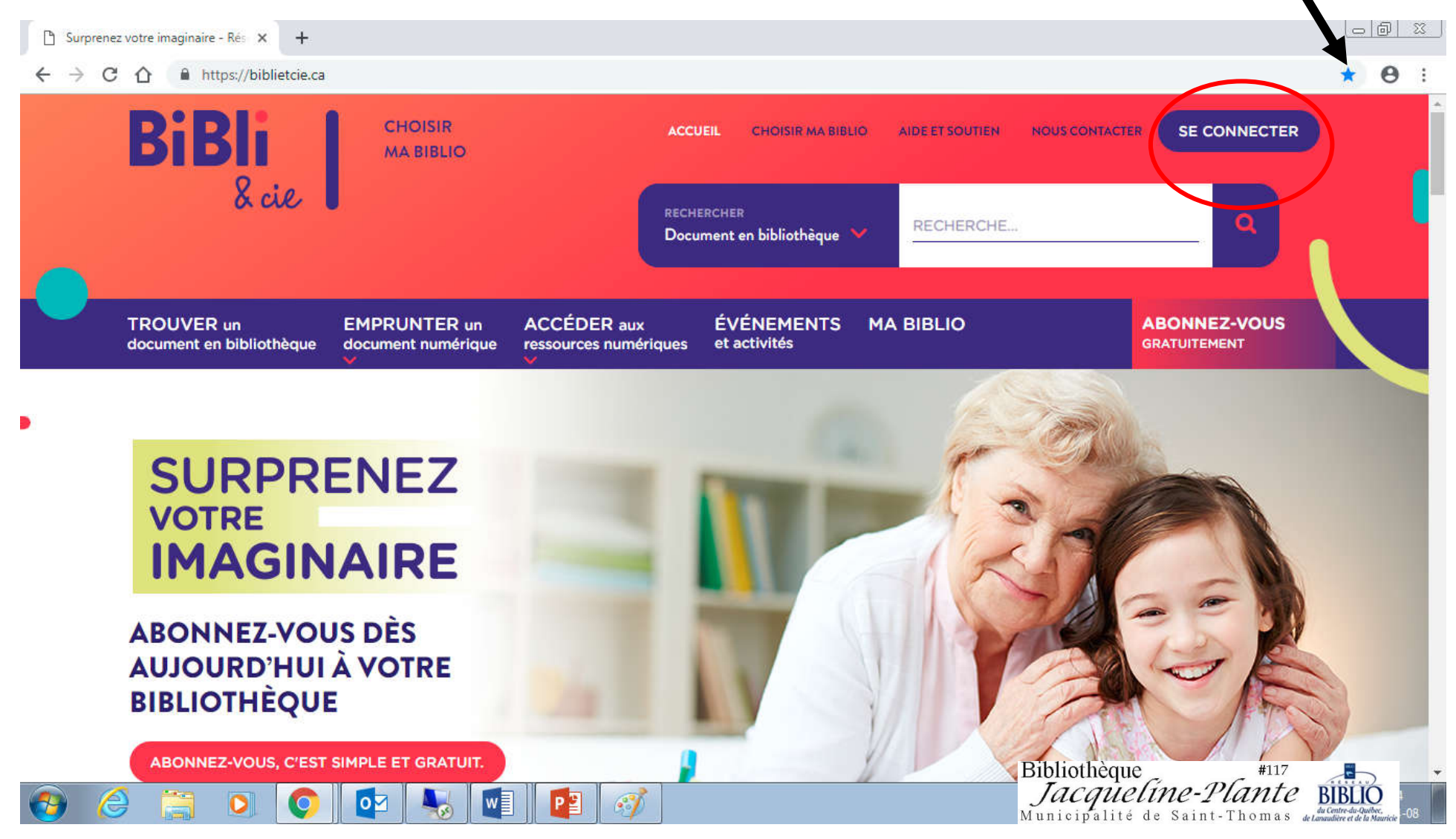

## <u>Étape 3</u>

Inscrivez votre NUMÉRO D'USAGER (abonné) sans espace et votre NIP

Si vous ne les connaissez pas, communiquez avec la bibliothèque au 450 759-3405, poste 230

## Cliquez sur OUVRIR UNE SESSION

| 🖞 Surprenez votre imaginaire - Rés 🗙 🕂                  |                                       |                                           |                                                                                                    |
|---------------------------------------------------------|---------------------------------------|-------------------------------------------|----------------------------------------------------------------------------------------------------|
| ← → C △ 🔒 https://biblietcie.ca                         |                                       |                                           | ⊶ ★ 😁 i                                                                                                |
| BiBli CHOISIR<br>& cie SE                               | CONNECTER                             | ACCUEIL CHOISIR MA BIBLIO AIDE ET SOUTIEN |                                                                                                    |
|                                                         | Numéro d'usager:                      | 0001600247858                             |                                                                                                    |
| TROUVER un EMPRUI<br>document en bibliothèque           | NIP:                                  | ••••                                      | ABONNEZ-VOUS<br>GRATUITEMENT                                                                           |
|                                                         | ABONNEZ-VOUS<br>AUX SERVICES EN LIGNE | OUVRIR UNE SESSION                        |                                                                                                    |
| SURPRENE<br>VOTRE<br>IMAGINAIRE                         |                                       | Vous avez oublié votre NIP?               |                                                                                                    |
| ABONNEZ-VOUS DÈS<br>AUJOURD'HUI À VOTRE<br>BIBLIOTHÈQUE |                                       |                                           |                                                                                                    |
| ABONNEZ-VOUS, C'EST SIMPLE ET GRAT                      | UIT.                                  |                                           | Bibliothèque #117<br>Jacqueline-Plante Bibliothèque<br>Municipalité de Saint-Thomas de la contracteurs |

## <u>Étape 4-5</u>

# En plaçant votre curseur sur **EMPRUNTER UN DOCUMENT NUMÉRIQUE**, vous verrez apparaître **PRETNUMERIQUE.CA**, cliquez dessus

| 🔭 Searc                       | h Results for × +                                       |                                 |                                                     |                                                                           |                     |                                               |
|-------------------------------|---------------------------------------------------------|---------------------------------|-----------------------------------------------------|---------------------------------------------------------------------------|---------------------|-----------------------------------------------|
| $\leftrightarrow \rightarrow$ | C 🛆 🔒 https://bcpt.ent.sirsid                           | dynix.net/client/fr_CA/cqlm/s   | earch/results                                       |                                                                           |                     | ☆ \varTheta :                                 |
|                               |                                                         |                                 | ACCUEIL CHOIS                                       | R MA BIBLIO AIDE ET SOU                                                   | TIEN NOUS CONTACTER | VENUE LABELLE, SYLVIE                         |
|                               | BiBli 8 cite                                            | CHOISIR<br>MA BIBLIO            | RE                                                  | chercher<br>ocument en bibliothèque 💙                                     | RECHERCHE           |                                               |
|                               | TROUVER un<br>document en bibliothèque                  | EMPRUNTER un document numérique | ACCÉDER aux<br>ressources numérique                 | ÉVÉNEMENTS<br>es et activités                                             | MA BIBLIO           | VOS PRÊTS ET<br>RÉSERVATIONS                  |
|                               | LIVRES NUMÉRIQUES EN<br>FRANÇAIS                        | LIVRES NUMÉRIQU<br>ANGLAIS      | E EN MAGA                                           | ZINES NUMÉRIQUES                                                          | JOURNAUX NUMÉRIQUES | Rechercher                                    |
|                               |                                                         |                                 |                                                     | digital                                                                   | <b>p</b> ressreader | Recherche avancée                             |
|                               |                                                         | OverDi                          | ive                                                 |                                                                           |                     | 5 26502 🔊                                     |
|                               | Amoner seulement les dor                                | cuments disponibles             | <u></u>                                             |                                                                           |                     |                                               |
|                               | Nouveautés de la b                                      | bibliothèque                    | ouvertes.(Saint-<br>de.Vincennes,<br>97) Date de pu | es.(Saint-Luc-de-Vincen<br>17 vol20 LOCALE<br>Iblication 9999 2019 2018 : | 2017 2016           |                                               |
| https://bibliet               | Saint-Boniface<br>Tamachiche<br>tcie.ca/pret-numerique/ | e (493)<br>(421)                | Disponible                                          | : 4                                                                       | Bibliot             | thèque #117                                   |
| <b>@</b>                      | 🤌 🚞 🖸 🔘                                                 |                                 |                                                     |                                                                           | Munici              | palité de Saint-Thomas de Landwere de Guidere |

## <u>Étape 6</u> Cliquez sur **DÉJÀ ABONNÉ**

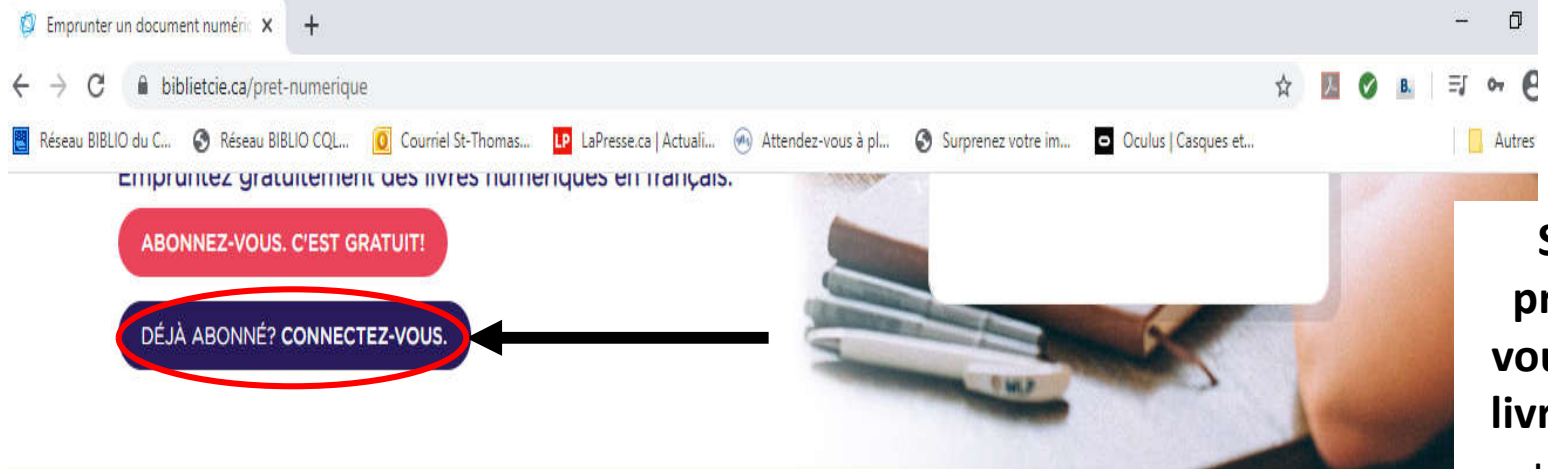

Si c'est la toute première fois que vous téléchargez un livre\*, il vous faudra un IDENTIFIANT ADOBE (ID Adobe) en complétant le formulaire en ligne.

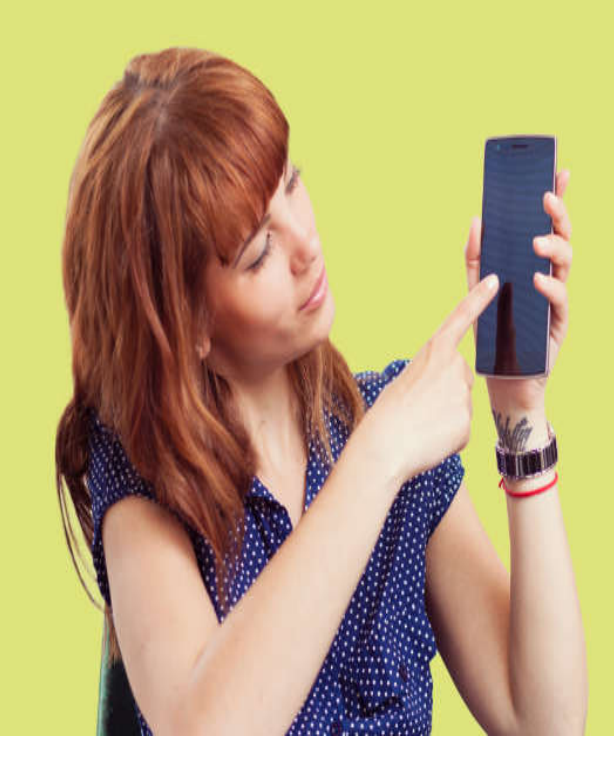

#### ACCÉDER AUX LIVRES NUMÉRIQUES NE PREND QUE QUELQUES MINUTES

 Obtenez un ID Adobe en <u>complétant le formulaire en ligne</u>. Prenez note de l'identifiant ainsi que du mot de passe que vous choisirez : ces informations seront nécessaires pour configurer les logiciels et appareils.

- 2. Consultez le <u>Guide de démarrage</u> correspondant à votre appareil de lecture pour connaître les étapes de configuration initiale.
- 3. Téléchargez les logiciels requis selon votre type de tablette.
- 4. Accédez à la plateforme de prêt pour sélectionner les livres à emprunter.
- Authentifiez-vous avec votre numéro de carte d'abonné et votre NIP pour télécharger vos emprunts. Cliquez sur le bouton Connexion dans le coin supérieur droit.
- 6. Votre compte permet l'emprunt de 5 livres et la réservation de 3 livres.

Consultez la Foire aux questions de pretnumerique ca pour plus d'information.

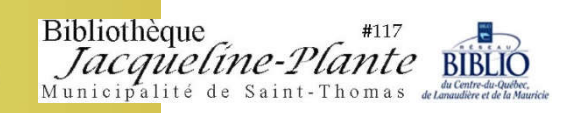

## <u>Étape 7</u> En haut à droite, cliquez sur **CONNEXION**

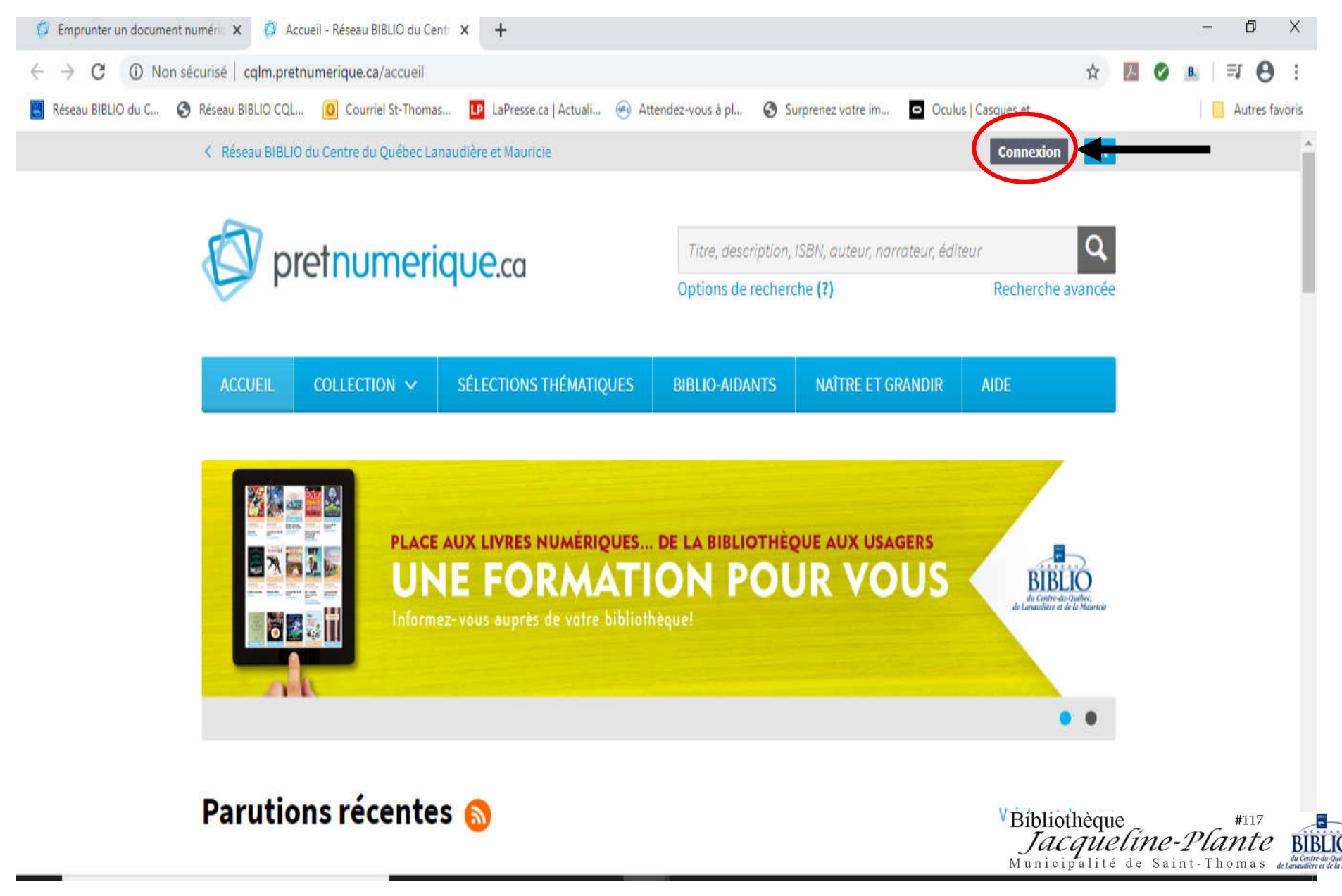

## <u>Étape 8</u> Réécrivez votre **NUMÉRO D'USAGER (ABONNÉ)** (sans espace) et votre **NIP**.

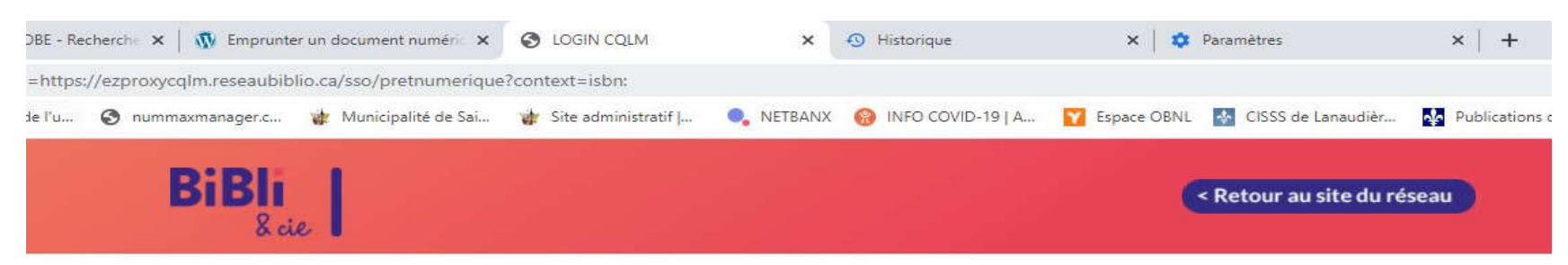

#### CONNEXION AUX LIVRES ET RESSOURCES NUMÉRIQUES

Pour accéder à cette ressource numérique, vous devez entrer votre numéro d'usager et votre NIP.

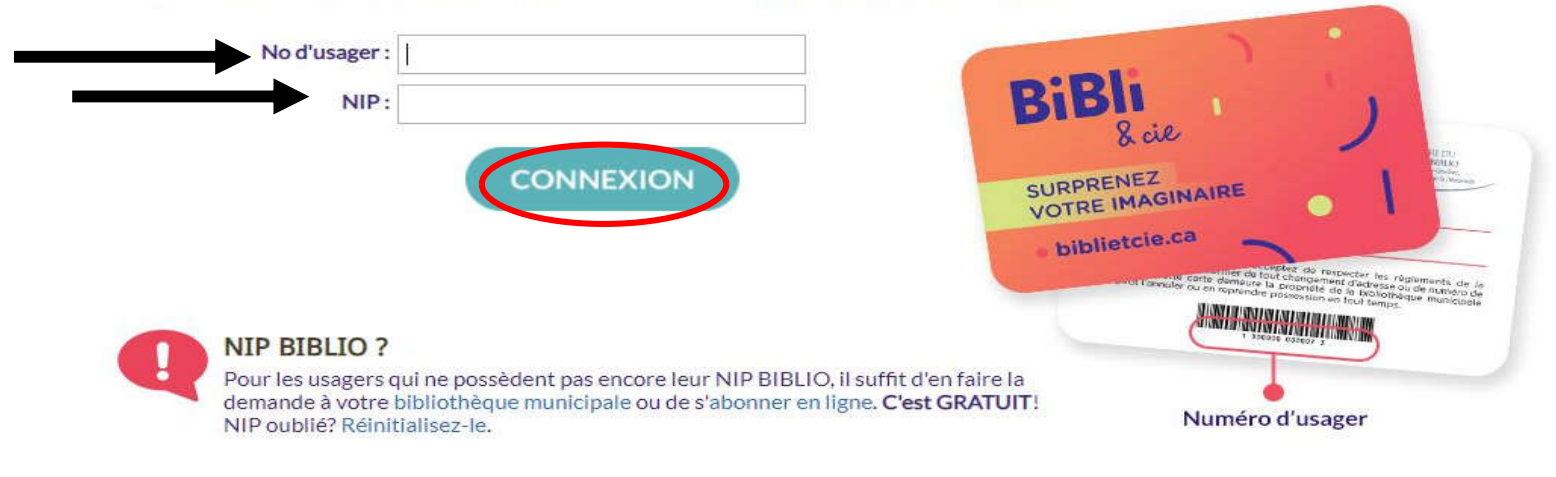

#### Utilisation autorisée des livres numériques

Toutes les ressources numériques offertes sur ce site (à l'exception des livres numériques libres de droits) ne peuvent être consultées que par les usagers autorisés du Réseau BIBLIO du Centre-du-Québec, de Lanaudière et de la Mauricie (RBCQLM), soit les gens abonnés en règle dans une des bibliothèques affiliées au RBCQLM en tant qu'individus, ce qui exclut les abonnés institutionnels tels les bibliothèques, les CPE, etc.

Ces ressources numériques doivent être utilisées conformément aux lois sur les droits d'auteur et aux conditions d'utilisation de chacune des bases de données, que vous devez consulter avant d'y accéder. La reproduction, sous quelque forme que ce soit, y compris le téléchargement, doit être faite uniquement à d Bibliothèque recherche et non dans un but commercial.

Bibliothèque #117 *Jacqueline-Plante* BIBLIO Municipalité de Saint-Thomas de Centre-Galacter de la Marco Calacter de la Marco Calacte

Le non-respect des conditions d'utilisation ou l'utilisation frauduleuse des ressources numériques mises à votre disposition par le RBCQLM et le Municipalité de Saint-Thomas de Lamadère

Cliquez sur MON COMPTE et puis sur INFORMATIONS DU COMPTE.

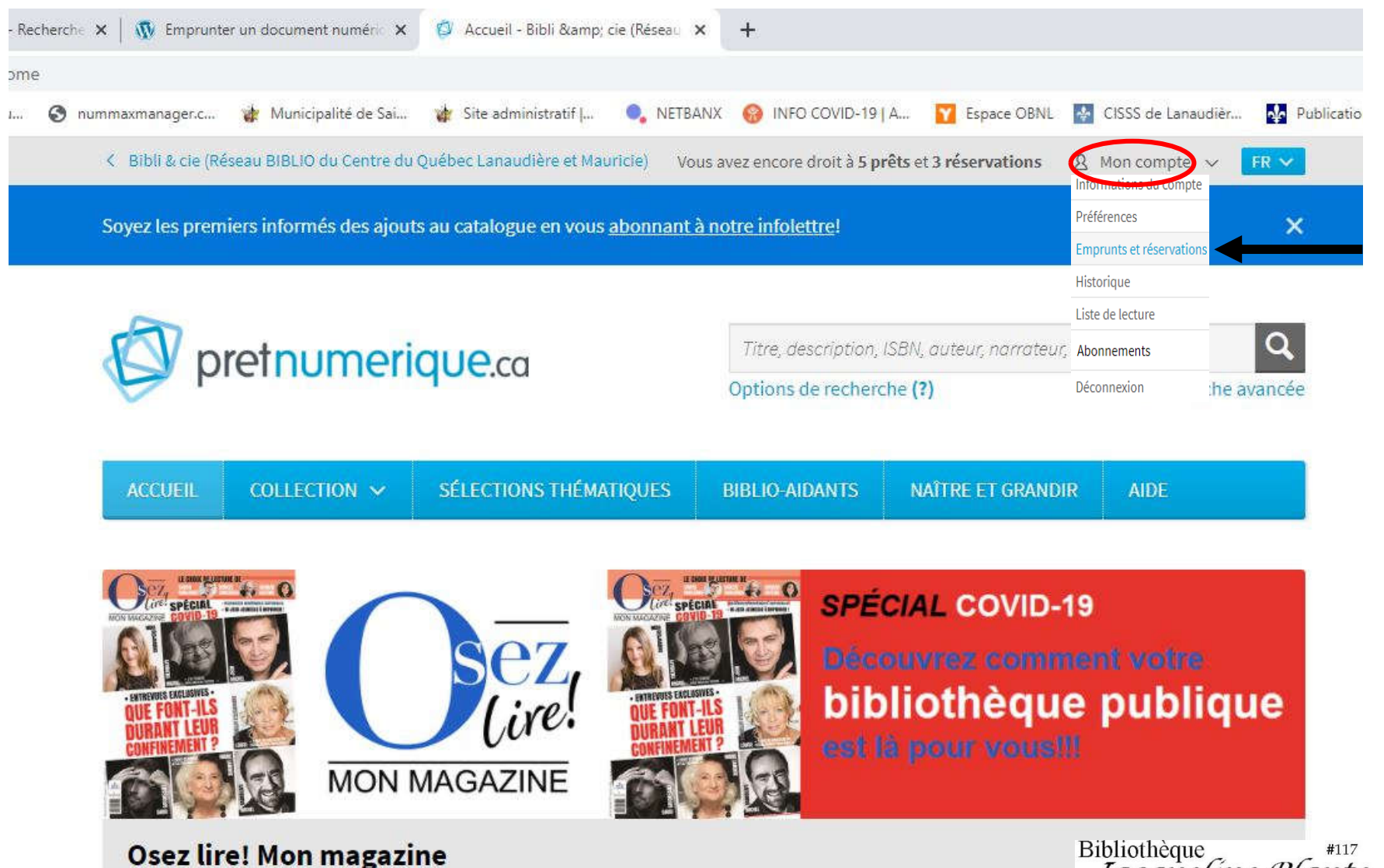

En cette période de confinement, découvrez comment votre bibliothèque publique est là pour vous!!!

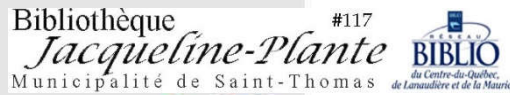

### Inscrivez votre NOM et votre COURRIEL puis SAUVEGARDER.

Recherchez un livre en particulier ou regardez les choix les plus populaires sur la page plus bas.

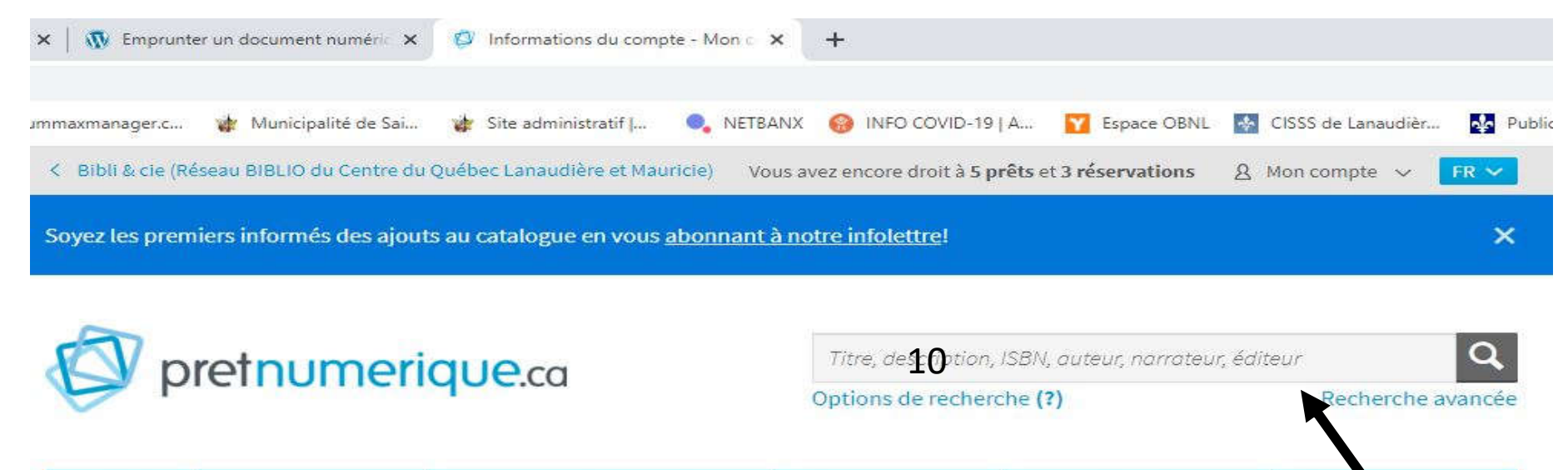

| ACCUEIL         | Collection 🗸             | SÉLECTIONS THE    | MATIQUES    | BIBLIO-AIDANTS | NAÎTRE ET GRANI | DIR AIDE               |                                                          |
|-----------------|--------------------------|-------------------|-------------|----------------|-----------------|------------------------|----------------------------------------------------------|
| Mon compte      | <u> </u>                 | Informati         | ions du     | compte         |                 |                        | $\backslash$                                             |
| Informations    | du com <mark>pt</mark> e |                   |             |                |                 |                        |                                                          |
| Préférences     |                          | Nom:              | Nom         |                | 9               |                        |                                                          |
| Emprunts et r   | éservations              | Adresse courriel: | Adresse cou | rriel          |                 |                        |                                                          |
| Historique      |                          |                   | Sauvegard   | ler            |                 |                        |                                                          |
| Liste de lectur | re                       |                   |             |                | Biblio<br>Ja    | othèque<br>CQUELINE-PI | ante BIBLI                                               |
| Abonnements     | S                        |                   |             |                | Munic           | ipalité de Saint-T     | Γhomas du Centre-du-Qui<br>Γhomas de Lanaudière et de la |

Quand vous aurez fait votre choix, TÉLÉCHARGEZ OU RÉSERVEZ le livre.

S'il est déjà téléchargé par un autre abonné, vous devrez le réserver, dans ce cas on vous indiquera quand vous pourrez le récupérer.

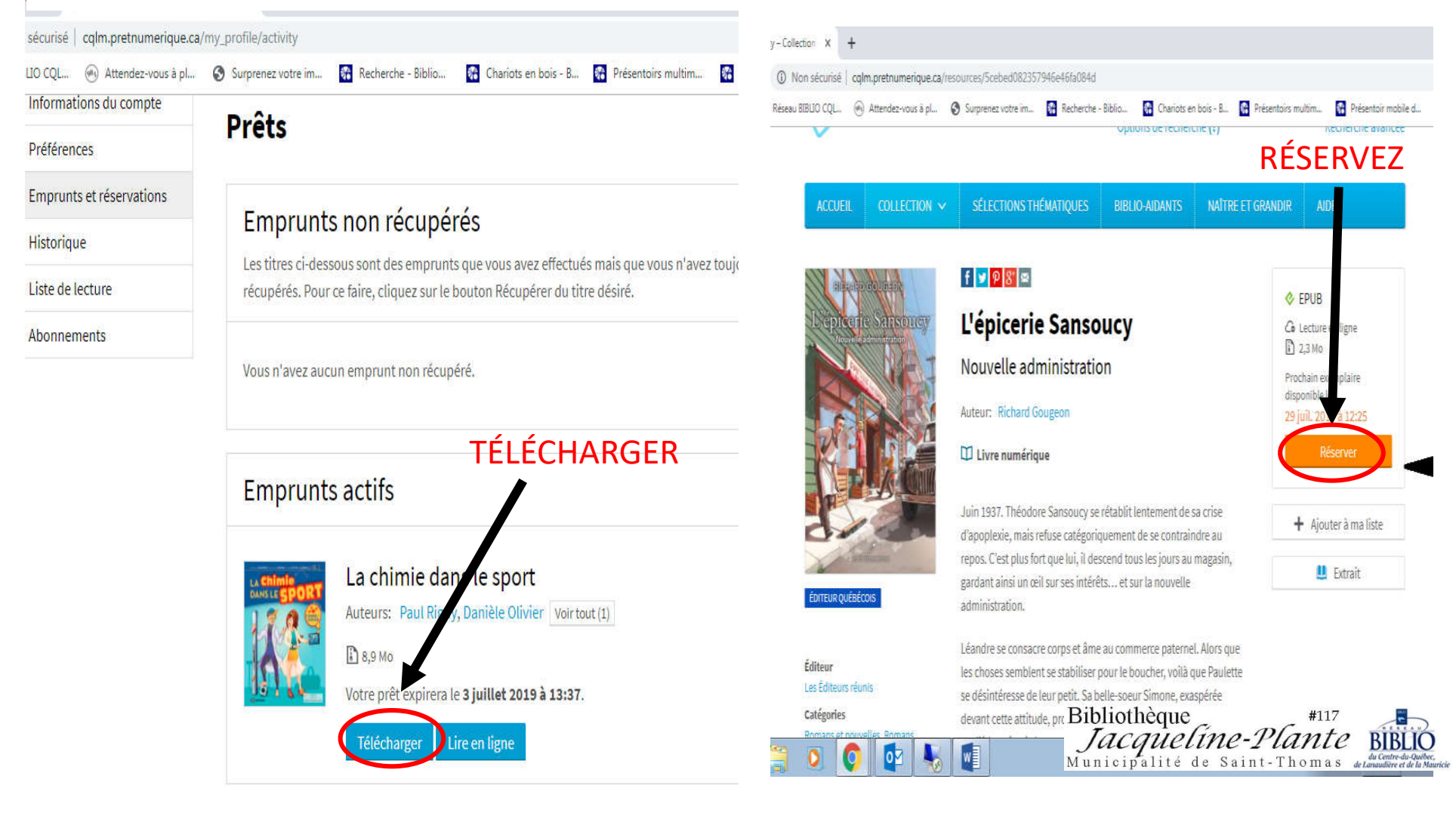

## <u>Étape 12</u> Pour accéder à vos livres numériques.

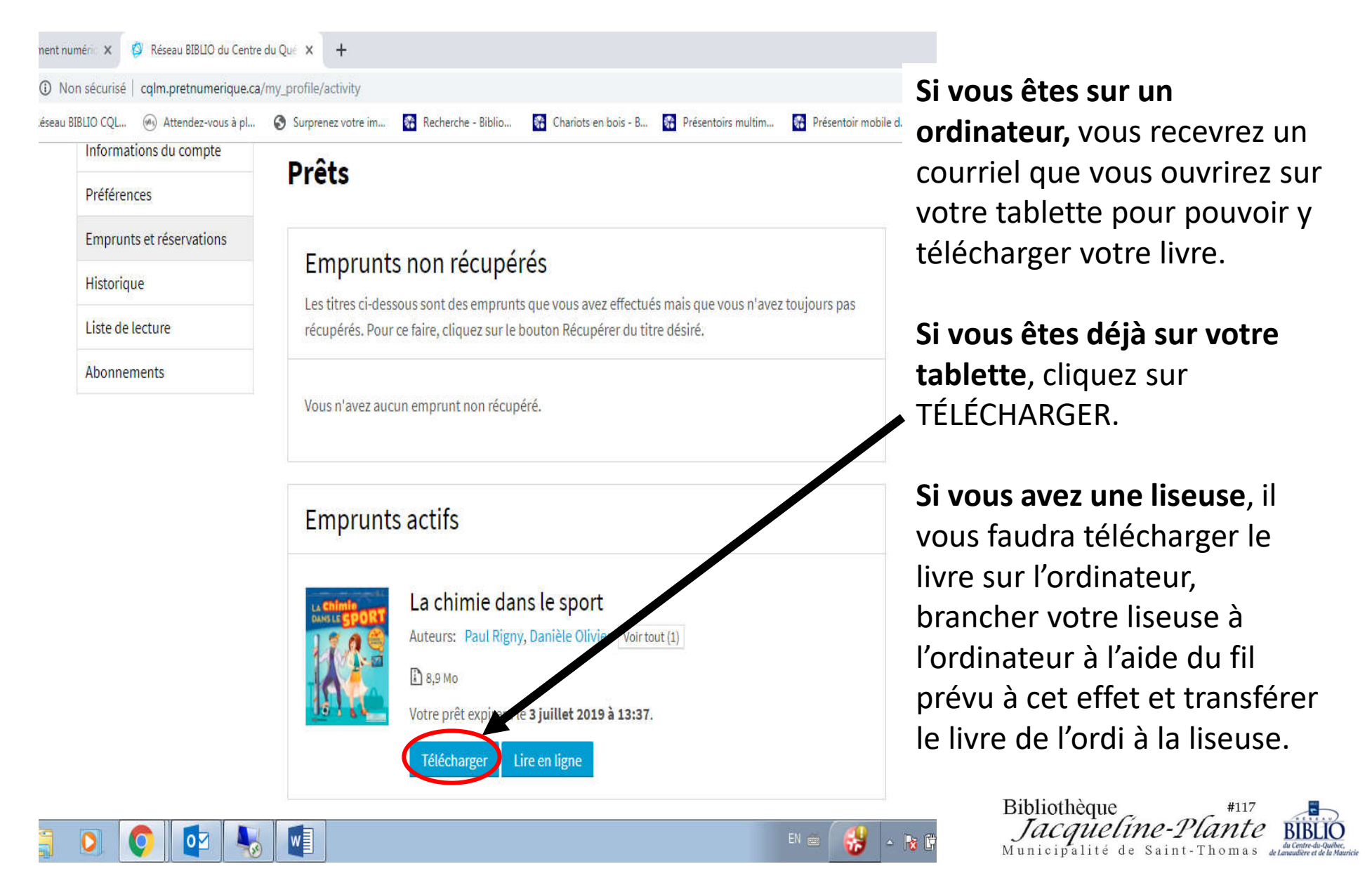

## <u>SI TABLETTE ET MOBILE – PREMIÈRE UTILISATION</u>

Si vous lisez vos livres numériques sur une tablette ou un telephone cellulaire, vous devez téléchargez l'une des applications proposées.

Pour y arriver, descendez vers le bas de la page avec votre curseur en utilisant la barre à droite

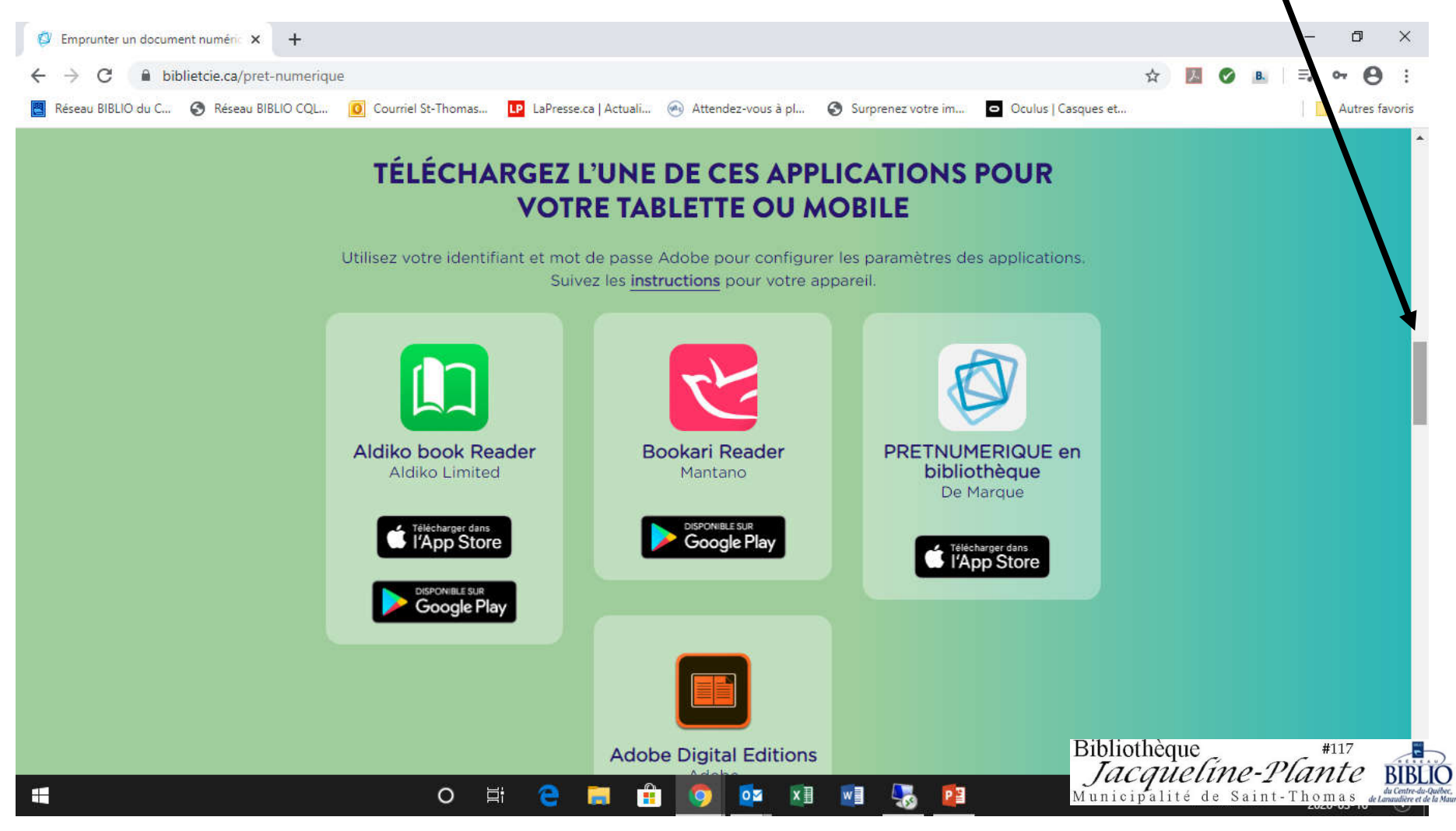

## **QUELQUES CONSEILS**

| ent numéri 🗴 😰 Réseau BIBLIO du Centre d<br>) Non sécurisé   cqlm.pretnumerique.ca/r | lu Que × +<br>ny_profile/activity       |                                   |                                                           |                                                                        |
|--------------------------------------------------------------------------------------|-----------------------------------------|-----------------------------------|-----------------------------------------------------------|------------------------------------------------------------------------|
| eau BIBLIO CQL 🛞 Attendez-vous à pl                                                  | Surprenez votre im Recherche            | - Biblio Chariots en bois - B     | Présentoirs multim Préser                                 | toir mobile d » Artrae favorie<br>En cliquant l'onglet                 |
| Soyez les premiers informés des aj                                                   | X MON COMPTE et<br>EMPRUNTS ET          |                                   |                                                           |                                                                        |
| ACCUEIL COLLECTION × SÉLECTIONS THÉMATIQUES                                          |                                         | Titre, description, ISBN, aute    | Emprunts et réservation<br>Historique<br>Liste de lecture | RESERVATIONS vous<br>verrez les titres qui son<br>présentement         |
|                                                                                      |                                         | NAÎTRE ET GRANDIR AI              | Abonnements<br>Déconnexion<br>DE                          | disponibles (emprunts<br>actifs) ainsi que ceux                        |
| Mon compte                                                                           | Vous avez encore droit à <b>4 prê</b> t | ts et 1 réservation               | Our                                                       | (en attente de<br>disponibilité)                                       |
| Informations du compte<br>Préférences                                                | Prêts                                   |                                   |                                                           |                                                                        |
| Emprunts et réservations<br>Historique                                               | Emprunts non rée                        | bas                               |                                                           |                                                                        |
| ofile/activity nnements                                                              | recuperes. Pour ce faire, clique        | 22 Sur le Douton Recuperer du tit | e uesire.<br>EN 🚎                                         | Bibliothèque #117<br>Jacqueline-Plante<br>Municipalité de Saint-Thomas |

(36)

## **EMPRUNTS ET RÉSERVATIONS**

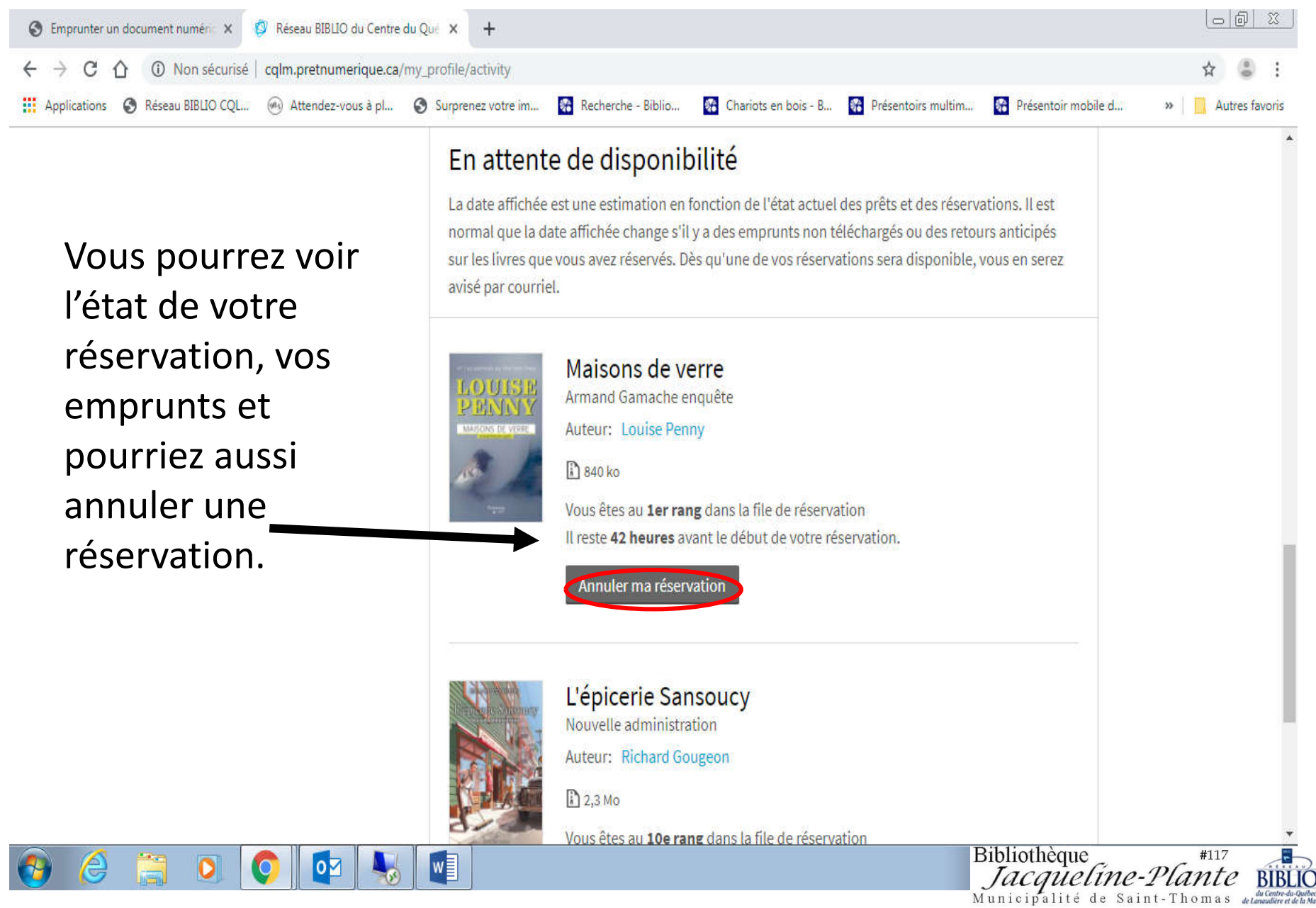

## **POUR VOUS DÉCONNECTEZ**

| ent numéric 🗙 🔯 Ré                                                                          | éseau BIBLIO du Centre du                                                                        | Qué × +                            |                                       |                                       |                                                                                      |
|---------------------------------------------------------------------------------------------|--------------------------------------------------------------------------------------------------|------------------------------------|---------------------------------------|---------------------------------------|--------------------------------------------------------------------------------------|
| D Non sécurisé   cqln                                                                       | n.pretnumerique.ca/m                                                                             | y_profile/activity                 |                                       |                                       | ☆ 😩 :                                                                                |
| seau BIBLIO CQL 🐵                                                                           | Attendez-vous à pl                                                                               | 🕄 Surprenez votre im 🙀 Recherche - | Biblio 🙀 Chariots en bois - B         | 😵 Présentoirs multim 🛛 😵 Présentoir r | mobile d » 🛛 📴 Autres favoris                                                        |
| < Réseau BIBLIC                                                                             | O du Centre du Québec                                                                            | Lanaudière et Mauricie             | Vous avez encore droit à 4 prêts et 1 | réservation <u>႙</u> Mon compte       | ÊN .                                                                                 |
| Soyez les prem                                                                              | Soyez les premiers informés des ajouts au catalogue en vous <u>abonnant à notre infolettre</u> ! |                                    |                                       |                                       | En cliquant l'onglet MON                                                             |
|                                                                                             |                                                                                                  |                                    |                                       | Emprunts et réservations              |                                                                                      |
| Titre desr                                                                                  |                                                                                                  |                                    | Titre description ISBN auteu          | Historique                            | Eermer la nage Internet avec                                                         |
| b b                                                                                         | remumer                                                                                          | nque.ca                            | Options de recherche (?)              | Liste de lecture                      | cliquant sur le X en haut à                                                          |
| ×                                                                                           |                                                                                                  |                                    |                                       | Abonnements                           | droite de l'égrap                                                                    |
|                                                                                             |                                                                                                  |                                    |                                       | Déconnexion                           | uroite de recrait.                                                                   |
| ACCUEIL                                                                                     | COLLECTION V                                                                                     | SELECTIONS THEMATIQUES             | NAITRE ET GRANDIR AIDE                |                                       |                                                                                      |
|                                                                                             |                                                                                                  |                                    |                                       |                                       |                                                                                      |
| Mon compte                                                                                  | 2                                                                                                | Vous avez encore droit à 4 prêt    | s et 1 réservation                    | Ouvrir                                | •                                                                                    |
| Informations                                                                                | du compte                                                                                        |                                    |                                       |                                       |                                                                                      |
| Préférences                                                                                 |                                                                                                  | Prets                              |                                       |                                       |                                                                                      |
| Emprunts et r                                                                               | réservations                                                                                     |                                    |                                       |                                       |                                                                                      |
| Historique Emprunts non récupérés                                                           |                                                                                                  |                                    |                                       |                                       |                                                                                      |
| Liste de lecture récupérés. Pour ce faire, cliquez sur le bouton Récupérer du titre désiré. |                                                                                                  |                                    |                                       |                                       |                                                                                      |
| rofile/activity)nnements                                                                    | s                                                                                                |                                    |                                       |                                       | Bibliothèque #117<br><i>Jacqueline-Plante</i> BIBLIO<br>Municipalité de Saint-Thomas |
|                                                                                             | •                                                                                                |                                    |                                       | EN 📾 🛛 😽                              |                                                                                      |

Bibliothèque Jacqueline-Plante

Pour fermer le document, cliquez sur le X en haut à droite de votre écran. Pour imprimer le document, cliquez en haut à gauche sur FICHIER et sur IMPRIMER (18 pages).

Si vous avez besoin d'aide ou si vous avez des questions, n'hésitez surtout pas à nous appeler.

Nous prendrons un moment pour vous aider à utiliser ce service gratuit offert par le Réseau-Biblio CQLM auquel la bibliothèque Jacqueline-Plante est affiliée.

Coordonnatrice Bibliothèque Jacqueline-Plante 941 rue Principale, Saint-Thomas, JOK 3LO 450 759-3405 poste 230